# New Hampshire BEAD CHALLENGE PROCESS Resident Public Comment Resource Guide

Version 1.0

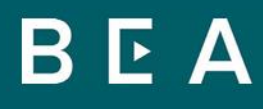

New Hampshire Department of BUSINESS AND ECONOMIC AFFAIRS

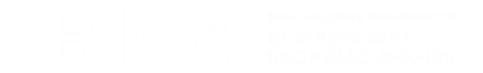

# **Table of Contents**

| Introduction                      | 2  |
|-----------------------------------|----|
| Select a location                 | 3  |
| Select Comment type               | 6  |
| Fill in your information          | 7  |
| Upload Evidence and Documentation | 8  |
| Submit Comment                    | 10 |

## Introduction

This is a step-by-step instruction guide for individuals using the New Hampshire Broadband Equity, Access, and Deployment (BEAD) Program Resident Public Comment website.

Residents can use New Hampshire's Resident Public Comment feature to submit evidence regarding the lack of service at their address that can be reviewed and converted into challenges by qualified non-profit organizations and units of local or tribal government. If accepted under the terms of the BEAD Program and the New Hampshire Broadband Office corresponding evidentiary review, the challenge will make those locations eligible for BEAD funding (i.e., a broadband network deployer might receive funding for a portion of the cost of delivering broadband service to that location).

The colors on the map represent service levels as documented in the National Broadband Map: pink and blue locations are unserved or underserved, respectively, while grey locations are currently represented as served.

Locations identified as served (i.e., the grey locations on the map) are the focus of individual challenges because, if those data are incorrect, individuals can show that they are not actually served, and that the location should qualify for BEAD funding.

Locations that are colored pink or blue cannot be selected for a challenge on the Resident Challenge Map because those locations are already eligible for a BEAD funding.

# Select a Location

First, select a location (typically a home or business address) that you will investigate and, if you believe the Challenge Map has incorrect service data, for which you will submit evidence to correct the map.

The landing page begins with a set of instructions on how to select a location on the map (Figure 1):

- You can search for your address in the search bar on the map.
- If your address does not appear, you can zoom in on the map and select the point nearest to the location you want to investigate.

Select the dot on the map associated with your location, a pop-up will appear with the selected address, if correct select "Next" to move forward. If incorrect, try your search again.

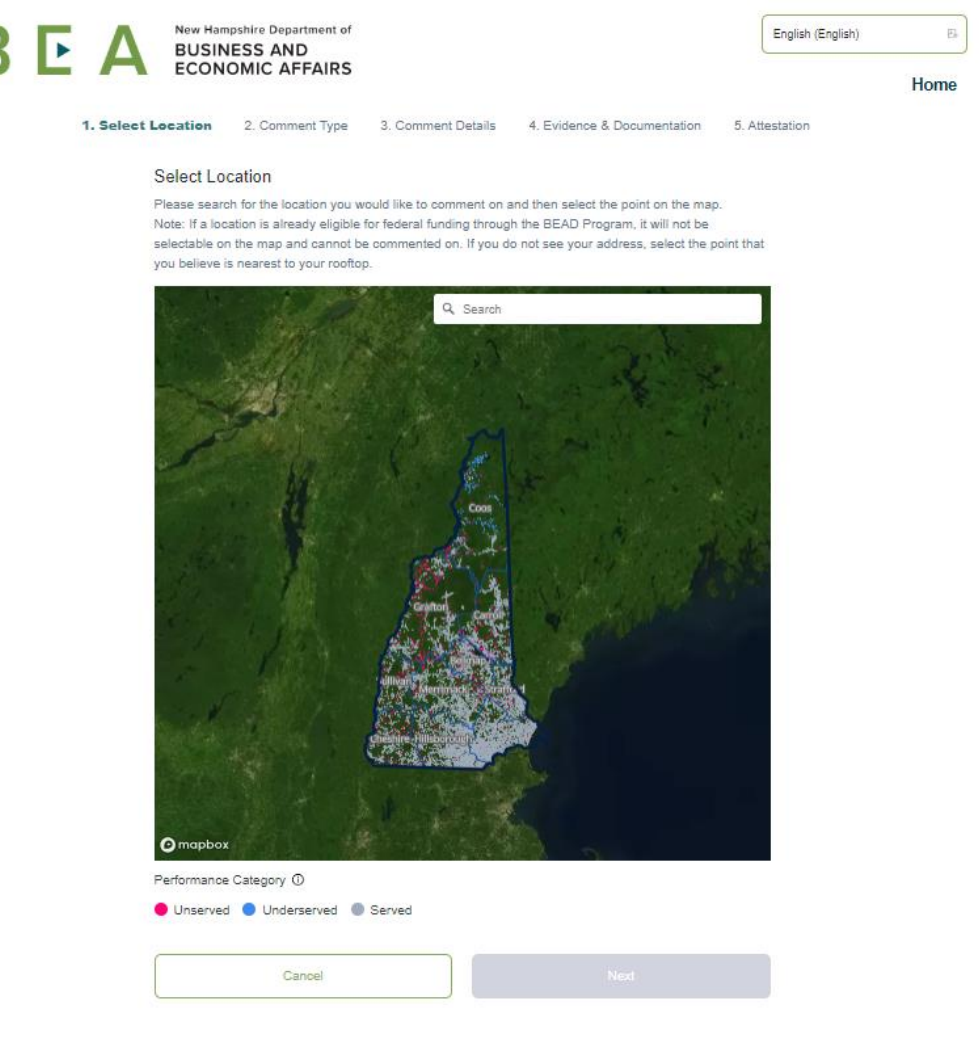

Figure 1: Resident Public Comment Map landing page

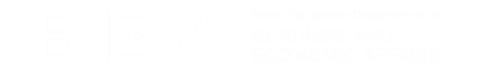

I

At the top of the next page, select "Expand Details" (see Figure 2) to view the broadband service data associated with that location (i.e., a list of providers that report servicing the address, the types of service offered, and the speeds offered).

#### Figure 2: "Selecting Expand Details"

|                         |                                                       | English (English)                        |          |
|-------------------------|-------------------------------------------------------|------------------------------------------|----------|
|                         |                                                       |                                          | Нс       |
| 1. Select Location 2. C | omment Type 3. Comment Details                        | 4. Evidence & Documentation 5. Att       | estation |
| Selected addres         | s:                                                    |                                          |          |
|                         | Served                                                | Expand Details                           |          |
| Select Com              | nent Type                                             |                                          |          |
| Please select w         | nich type of comment you would like to subr           | nit.                                     |          |
|                         | Availability                                          |                                          |          |
| The broadband se        | rvices reported as available at your location on the  | e map are not actually available.        |          |
|                         | Data Cap                                              |                                          | ]        |
| The services avail      | able at your location have a data limit below 600 G   | B/month.                                 |          |
|                         | Technology                                            |                                          | J        |
| The type of techno      | logy (ex: fiber optic, cable) reported as available a | t your location on the map is incorrect. |          |
|                         | Business Service                                      | Only                                     |          |
| The services repo       | ted on the map are available to businesses only, r    | not residents.                           |          |
|                         | Other                                                 |                                          | J        |
| Use this option to      | submit a general comment about the broadband o        | ptions available at your location.       |          |
|                         | Back                                                  | Next                                     |          |

This information can help you decide whether the current information listed for the address is accurate or whether you want to continue with your comment (expanded details shown in Figure 3).

| В | Þ | Α              | New Hampshire Departm<br>BUSINESS AND | ent of                                            |                                                 |                        | English (English) |      |
|---|---|----------------|---------------------------------------|---------------------------------------------------|-------------------------------------------------|------------------------|-------------------|------|
| _ |   |                |                                       |                                                   |                                                 |                        |                   | Home |
|   |   | 1. Select Loca | ation 2. Comment T                    | ype 3. Comment I                                  | Details 4. Evidence 8                           | & Documentation 5. Att | estation          |      |
|   |   | s              | elected address:                      | Served                                            |                                                 | Hide Delalia           |                   |      |
|   |   |                | BUILDING TYPE     Residential         |                                                   | a UNIT COUNT<br>1 unit                          |                        |                   |      |
|   |   |                | COCATION ID                           |                                                   |                                                 |                        |                   |      |
|   |   |                | PROVIDER                              | SERVICE                                           | SPEED (MBPS)                                    | RANK                   |                   |      |
|   |   |                |                                       | 🔐 Residential<br>😨 Business                       | <ul> <li>↓ 25 mbps</li> <li>↑ 3 mbps</li> </ul> | Linserved              |                   |      |
|   |   |                | ∲ GSO Satellite<br>Viasat             | 😨 Business                                        | ↓ 35 mbps<br>↑ 4 mbps                           | Unserved               |                   |      |
|   |   |                | ø GSO Satellite<br>Viasat             |                                                   | ↓ 50 mbps<br>↑ 3 mbps                           | Linserved              |                   |      |
|   |   |                |                                       | <ul> <li>Residential</li> <li>Business</li> </ul> | ↓ 1,200 mbps<br>↑ 35 mbps                       | Served                 |                   |      |
|   |   |                | # NGSO Satellite<br>Starlink          |                                                   | ↓ 220 mbps<br>↑ 25 mbps                         | Linserved              |                   |      |
|   |   |                |                                       |                                                   |                                                 |                        |                   |      |

#### Figure 3: Full "Expand Details" view

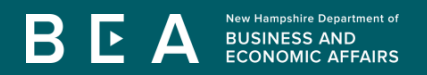

## Select Comment Type

Next, select the type of comment you want to make: "Availability," "Data Cap," "Technology," "Business Service Only," or "Other" (as shown in Figure 4). These options follow the evidentiary requirements set by the National Telecommunications and Information Administration (NTIA) for the BEAD Challenge Process.

Most resident public comments will be "Availability."

Select "Availability" comment if the map shows a provider offers service at your address, but you do not believe they offer service (for example, the provider has rejected a request for service or failed to install service).

| R | New Hampshire Department of<br>BUSINESS AND |             | (           | English (English)                  |                        |              |                       |                  |         |          |  |
|---|---------------------------------------------|-------------|-------------|------------------------------------|------------------------|--------------|-----------------------|------------------|---------|----------|--|
|   | ECONOMIC AFFAIRS                            |             |             |                                    |                        |              |                       |                  |         | Hor      |  |
|   |                                             | 1. Select L | ocation     | 2. Comment Type                    | 3. Comment D           | etails       | 4. Evidence & D       | ocumentation     | 5. Atte | estation |  |
|   |                                             |             | Selected    | address:                           |                        |              |                       |                  |         |          |  |
|   |                                             |             |             |                                    | Served                 |              |                       | Expand           | Details |          |  |
|   |                                             |             | Select      | Comment Type                       |                        |              |                       |                  |         |          |  |
|   |                                             |             | Please s    | elect which type of comme          | nt you would like t    | to submit.   |                       |                  |         |          |  |
|   |                                             |             |             |                                    | Availa                 | ability      |                       |                  |         |          |  |
|   |                                             |             | The broad   | lband services reported as ava     | ilable at your locatio | n on the m   | ap are not actually a | vailable.        |         |          |  |
|   |                                             |             |             |                                    | Data                   | Сар          |                       |                  |         | ]        |  |
|   |                                             |             | The servic  | ces available at your location h   | ave a data limit belov | w 600 GB/r   | month.                |                  |         |          |  |
|   |                                             |             |             |                                    | Techn                  | nology       |                       |                  |         | ]        |  |
|   |                                             |             | The type of | of technology (ex: fiber optic, ca | able) reported as ava  | ailable at y | our location on the m | ap is incorrect. |         |          |  |
|   |                                             |             |             |                                    | Business S             | ervice On    | ly                    |                  |         | J        |  |
|   |                                             |             | The servic  | ces reported on the map are av     | ailable to businesse   | s only, not  | residents.            |                  |         | \[       |  |
|   |                                             |             |             |                                    | Oti                    | her          |                       |                  |         | J        |  |
|   |                                             |             | Use this o  | ption to submit a general comm     | nent about the broad   | dband optio  | ons available at your | location.        |         |          |  |
|   |                                             |             |             | Back                               |                        |              |                       |                  |         |          |  |
|   |                                             |             |             |                                    |                        |              |                       |                  |         |          |  |

Figure 4: Selecting comment type

# Fill in Your Information

Fill in the fields with your information (shown in Figure 5). From the available dropdown menus select your broadband service provider and technology type you are using. Depending on your comment type, an additional dropdown will appear to help specify the reason for your comment.

|     |           | Figure 5: Enter Comment Details                                                                                                    |                   |
|-----|-----------|----------------------------------------------------------------------------------------------------|-------------------|
| 3 C | ΞΑ        | New Hampshire Department of<br>BUSINESS AND<br>ECONOMIC AFFAIRS                                                                                                    | English (English) |
|     |           |                                                                                                    | Hon               |
|     | 1. Select | Location 2. Comment Type <b>3. Comment Details</b> 4. Evidence & Documentation 5. Att                                                                                                    | estation          |
|     |           |                                                                                                    |                   |
|     |           |                                                                                                    |                   |
|     |           | Served Expano Details                                                                                                    |                   |
|     |           | Availability Details                                                                                                    |                   |
|     |           | Answer the following questions to provide more details about your Availability Comment. Help local and<br>Tribal governments and non-profit organizations support your comment by providing as much accurate<br>information as possible.              |                   |
|     |           | <ul> <li>If you are unable to fill out the required fields, choose the "Other" comment type in Step 2</li> <li>If you do not see your internet provider or technology type in the dropdown, your service is already considered underserved</li> </ul> |                   |
|     |           | *1. Enter your name                                                                                                    |                   |
|     |           | test                                                                                                    |                   |
|     |           | ◆ 2. Enter your email address                                                                                                    |                   |
|     |           | 🖂 test@gmail.com                                                                                                    |                   |
|     |           | * 3. Select the internet provider                                                                                                    |                   |
|     |           | Xfinity V                                                                                                    | )                 |
|     |           | *4. Select the technology type                                                                                                    |                   |
|     |           | Cable V                                                                                                    | )                 |
|     |           | *5. Identify the option that most closely describes why service is not available                                                                                                    |                   |
|     |           | Provider does not offer the speed(s) shown on the Broadband Map for purchase at this location.                                                                                                    | )                 |
|     |           |                                                                                                    |                   |
|     |           | Back Next                                                                                                    |                   |

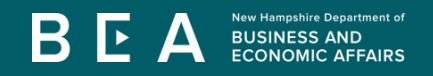

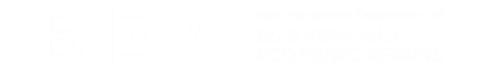

F

## **Upload Evidence and Documentation**

Next, upload the required evidence or documentation to support your comment (shown in Figure 6).

1. Evidence must be dated within the last 365 days and can be items such as emails or letters, screenshots of provider websites, text messages or voicemail transcripts, documentation of phone call or in-person interactions, or other such items that support the reason of challenge.

|   |                | Figu                                                       | ure 6: Evidence                                                                   | & Documentation                                                                   |                   |
|---|----------------|------------------------------------------------------------|-----------------------------------------------------------------------------------|-----------------------------------------------------------------------------------|-------------------|
| 3 | ΕΑ             | New Hampshire Departmen<br>BUSINESS AND<br>ECONOMIC AFFAII | t of<br>RS                                                                        |                                                                                   | English (English) |
|   | 1. Select Loca | ation 2. Comment Type                                      | 3. Comment Details                                                                | 4. Evidence & Documentation                                                       | 5. Attestation    |
|   |                | Selected address:                                          | Served                                                                            | Ехра                                                                              | nd Details        |
|   |                | Provide Evidence & Do<br>Upload any supporting evidenc     | cumentation for you<br>ce or documentation you h<br>ridence, choose the "Other" c | IT Availability Comment<br>have to support your comment.<br>omment type in Step 2 |                   |
|   | 1              | >                                                          | Click or drag files to the<br>Support for a single of                             | <b>is area to upload</b><br>or bulk upload.                                       |                   |
|   |                | © TEST.pdf                                                 |                                                                                   | Add                                                                               | details 2         |
|   |                | Back                                                       |                                                                                   | Next                                                                              |                   |

- 2. Each attachment will require additional details to better facilitate evidence review (shown in Figure 7).
  - 1. Select the type of evidence that best fits.
  - 2. Date of evidence
  - 3. Brief description
  - 4. Save when completed

#### Figure 7: Evidence details

| <b>New Hampshire</b>       | Department of                                                                       |                | English (English) |
|----------------------------|-------------------------------------------------------------------------------------|----------------|-------------------|
| L A ECONOMIC               | AFFAIRS                                                                             |                |                   |
|                            | Provide Evidence ×                                                                  |                |                   |
| 1. Select Location 2. Comr | Please enter details below based on your downloaded<br>performance test results.    | ion 5. A       | ttestation        |
|                            | 1. Select the evidence type                                                         | Expand Details |                   |
| Provide Evide              | 2 Enter a date for your evidence                                                    | omment         |                   |
| Upload any suppo           | Select date                                                                         |                |                   |
|                            | 3. Provide a brief description of the evidence you are submitting for this location |                |                   |
| ⊕ TEST.pdf                 |                                                                                     |                |                   |
| TE \$T.pdf                 | Cancel Save                                                                         | dd details     |                   |
|                            | Back Next                                                                           |                |                   |
|                            |                                                                                     |                |                   |

# Submit Comment

Once all the evidence has been completed, you are ready to submit your public comment. As seen in Figure 8, you must click the check-box to authorize your challenge and provide consent that the information can be used by units of local government or nonprofits to help improve the quality of broadband in your area.

Finally, select "Submit."

|   |              |               |                                               | Figur                                                                                                    | e 8: Submitti                                                                                        | ng your challe                                                                                           | enge                                                                 |                                         |        |  |
|---|--------------|---------------|-----------------------------------------------|----------------------------------------------------------------------------------------------------|----------------------------------------------------------------------------------------------------|----------------------------------------------------------------------------------------------------|----------------------------------------------------------------------|-----------------------------------------|--------|--|
| B | BUSINESS AND |               |                                               |                                                                                                    |                                                                                                    |                                                                                                    | (                                                                    | English (English)                       | Ľ∎     |  |
|   | _            |               |                                               |                                                                                                    |                                                                                                    |                                                                                                    |                                                                      |                                         | Home   |  |
|   |              | 1. Select Loc | ation                                         | 2. Comment Type                                                                                             | 3. Comment Detail                                                                                    | s 4. Evidence & D                                                                                        | Documentation                                                        | 5. Attes                                | tation |  |
|   |              | ç             | Selected                                      | address:                                                                                                    |                                                                                                    |                                                                                                    |                                                                      |                                         |        |  |
|   |              |               |                                               |                                                                                                    | Served                                                                                               |                                                                                                    | E                                                                    | xpand Details                           |        |  |
|   |              | I             | Please                                        | consent to share                                                                                            | your submission                                                                                      |                                                                                                    |                                                                      |                                         |        |  |
|   |              | F<br>I<br>I   | underst<br>ocal gov<br>further a<br>permissio | and that by submitting n<br>ernment and non-profits<br>Igree that government a<br>In to contact me to follo | ny response, I am aut<br>s who can help improv<br>and non-profit entities<br>w up on the information | horizing my submissio<br>re the quality of broadh<br>participating in the cha<br>on that I have submitte | in to be shared wi<br>band services in r<br>allenge process h<br>ed. | ith units of<br>my area; and<br>nave my |        |  |
|   |              | $\rightarrow$ | 🛃 l unde                                      | orstand and agree                                                                                           |                                                                                                    |                                                                                                    |                                                                      |                                         |        |  |
|   |              | (             |                                               | Back                                                                                                    |                                                                                                    | Sub                                                                                                    | mit Comment                                                          |                                         |        |  |
|   |              |               |                                               |                                                                                                    |                                                                                                    |                                                                                                    |                                                                      |                                         |        |  |

After submitting your comment, a non-profit entity or municipality registered to participate in the BEAD Challenge Process may submit a challenge on your behalf. This entity may contact you if further evidence or clarification on your comment is needed. If the Challenge is accepted, the location will be eligible for BEAD funding. At the conclusion of the Challenge Process, a full list of BEAD eligible locations will be posted to the BEA website.